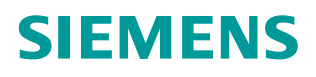

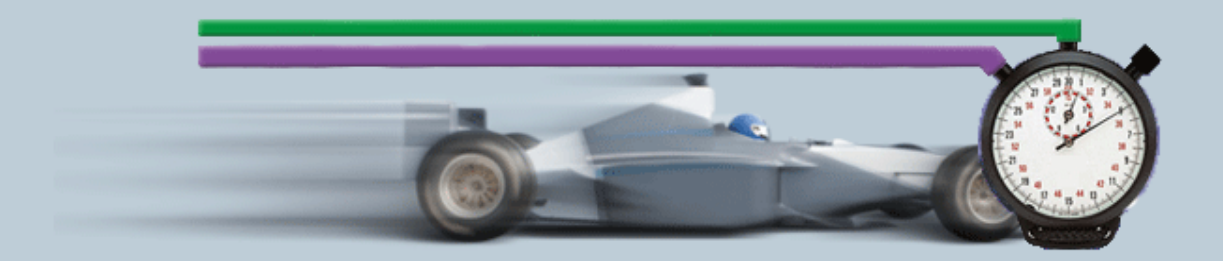

Description of the Measurement• 12/2014

Help and Explanations of the Measurement – "Data Transfer via Industrial Ethernet"

KommlE ID30

# Warranty and liability

#### Note

The Application Examples are not binding and do not claim to be complete regarding the circuits shown, equipping and any eventuality. The Application Examples do not represent customer-specific solutions. They are only intended to provide support for typical applications. You are responsible for ensuring that the described products are used correctly. These application examples do not relieve you of the responsibility to use safe practices in application, installation, operation and maintenance. When using these Application Examples, you recognize that we cannot be made liable for any damage/claims beyond the liability clause described. We reserve the right to make changes to these Application Examples at any time without prior notice.

application examples and other Siemens publications – e.g. Catalogs – the contents of the other documents have priority.

We do not accept any liability for the information contained in this document.

Any claims against us – based on whatever legal reason – resulting from the use of the examples, information, programs, engineering and performance data etc., described in this Application Example shall be excluded. Such an exclusion shall not apply in the case of mandatory liability, e.g. under the German Product Liability Act ("Produkthaftungsgesetz"), in case of intent, gross negligence, or injury of life, body or health, guarantee for the quality of a product, fraudulent concealment of a deficiency or breach of a condition which goes to the root of the contract ("wesentliche Vertragspflichten"). The damages for a breach of a substantial contractual obligation are, however, limited to the foreseeable damage, typical for the type of contract, except in the event of intent or gross negligence or injury to life, body or health. The above provisions do not imply a change of the burden of proof to your detriment.

Any form of duplication or distribution of these Application Examples or excerpts hereof is prohibited without the expressed consent of the Siemens AG.

Security information Siemens provides products and solutions with industrial security functions that support the secure operation of plants, solutions, machines, equipment and/or networks. They are important components in a holistic industrial security concept. With this in mind, Siemens' products and solutions undergo continuous development. Siemens recommends strongly that you regularly check for product updates.

For the secure operation of Siemens products and solutions, it is necessary to take suitable preventive action (e.g. cell protection concept) and integrate each component into a holistic, state-of-the-art industrial security concept. Third-party products that may be in use should also be considered. For more information about industrial security, visit <u>http://www.siemens.com/industrialsecurity</u>.

To stay informed about product updates as they occur, sign up for a productspecific newsletter. For more information, visit http://support.automation.siemens.com.

# **Table of Contents**

| Warr | anty and                                                                 | liability                                                                                                    | 2                                                              |
|------|--------------------------------------------------------------------------|----------------------------------------------------------------------------------------------------|----------------------------------------------------------------|
| 1    | Operati                                                                  | ng the User Interface                                                                                                    | 4                                                              |
|      | 1.1<br>1.2<br>1.2.1<br>1.2.2<br>1.2.3<br>1.2.4<br>1.2.5                  | Overview of the user interface<br>How to operate the user interface<br>Initial situation when starting the application<br>Entering the desired configuration<br>Entering the performance requirements<br>View of the selected configuration<br>Performance data table                                                    | 4<br>6<br>8<br>8<br>10<br>11<br>11                             |
| 2    | Scope o                                                                  | f the Measurement                                                                                                    | . 14                                                           |
| 3    | 2.1<br>2.2<br>2.3<br>2.4<br>Perform                                      | Objective<br>Performance data provided<br>Parameters of the measurement<br>Scope of validity and technical data<br>ing the Measurement                                                                                                    | 14<br>14<br>15<br>16<br><b>18</b>                              |
| -    | 3.1<br>3.2<br>3.3<br>3.4<br>3.5<br>3.6<br>3.7<br>3.7.1<br>3.7.2<br>3.7.3 | Measurement setup and method of measurement<br>Measurement setup<br>Measurement: Transfer time<br>Measurement: Cycle time<br>Measurement: PN IO update time<br>Measured variables and statistics<br>Explanatory notes on the STEP 7 program<br>Overview of the STEP 7 programs.<br>Communication program<br>Load program | 18<br>19<br>20<br>21<br>22<br>22<br>25<br>25<br>25<br>27<br>27 |
| 4    | Version                                                                  |                                                                                                    | 28                                                             |

# **1** Operating the User Interface

The following chapters provide you with information on how to operate the measurement via the path user interface.

# 1.1 Overview of the user interface

The user interface is divided into four areas: Selection area, Performance Requirements, Chosen topology and performance data table. All areas, except the performance data table, can be collapsed and expanded.

#### Selection area

| Figure 1-1 | Figure | 1-1 |
|------------|--------|-----|
|------------|--------|-----|

|                                                                                                    |   | To Choice of config                                                                                   | guration |                                                                             |         |
|----------------------------------------------------------------------------------------------------|---|----------------------------------------------------------------------------------------------------|----------|-----------------------------------------------------------------------------|---------|
| Sending station                                                                                                   |   | Net                                                                                                   |          | Receiving                                                                   | station |
| <ul> <li>⊘ CPU</li> <li>CPU 1511-1</li> <li>CP</li> <li>—</li> <li>✓ Load due to program</li> <li>6 ms</li> </ul> | 0 | Net topology (security)     Communications service     nothing selected     Sata length [Bytes]     8 | 0        | CPU CPU 1212C CP CP C Load due to program nothing select Number of stations | ed      |

In this area, you can enter your desired configuration using the appropriate operator controls. The system supports you through various automatic functions.

| lcon | Explanation                                                                                                    |
|------|----------------------------------------------------------------------------------------------------|
| 3    | The parameter has not yet been set.                                                                                                    |
| ۲    | The parameter available for selection was set by you.                                                                                                 |
| ۲    | The parameter was automatically set by the system. The range of values had to be restricted due to the selection of another control (internal rules). |
| a    | Clicking the eraser icon resets the selection.                                                                                                    |
| 7    | The "filter icon" indicates that at least one filter is active in the selection area.                                                                 |
| +-   | + Expand input area<br>- Collapse input area                                                                                                    |

#### Table 1-1

#### **Performance Requirements**

| Figure 1-2                                                                                             |
|----------------------------------------------------------------------------------------------------|
| Performance Requirements                                                                               |
| Transfer times                                                                                         |
| TransTime_min[ms]<br>nothing set<br>TransTime_avg[ms]<br>< v 15 Ok<br>TransTime_max[ms]<br>nothing set |

In this area, numerical filter conditions that appear when clicking the appropriate control allow you to additionally restrict the measured values of the results table.

In this example, the minimum transmission delay time is to be less than 15 ms. In addition to the filters of the selection area, this filter will now be used for the results table.

#### **Chosen topology**

| Figure 1-3                                 |                                                              |                    |                                                                                 |                                            |
|--------------------------------------------|--------------------------------------------------------------|--------------------|---------------------------------------------------------------------------------|--------------------------------------------|
|                                            |                                                              | Chosen topology    |                                                                                 |                                            |
| 100 Mbit/s                                 |                                                              |                    |                                                                                 |                                            |
| CPU 1511-1<br><br>Load due to program:6 ms | Security:<br>Communications service:<br>Data length [Bytes]: | s:nothing selected | CPU 1212C<br><br>Load from program in OBI (rece<br>Number of receiver stations: | iver):nothing selected<br>nothing selected |

In the "Chosen topology" area, the system displays the graphical structure of your configuration. If nothing has been entered for one or more controls in the selection

area, this is indicated by a question mark ? or a '---' in the specific area.

#### Performance data table

#### Figure 1-4

| 0                  |                          |      |   |                   |            |      |
|--------------------|--------------------------|------|---|-------------------|------------|------|
| Results: 3 of 2696 | Download results (*.csv) |      |   | >                 | Show colum | ns   |
|                    | Protocol                 |      |   | TransTime_avg[ms] |            |      |
| PNIO               |                          | 8,4  |   |                   |            |      |
| OUC (UDP)          |                          | 13,7 |   |                   |            |      |
| OUC (TCP)          |                          | 14,6 |   |                   |            |      |
| L4 4               |                          |      |   |                   |            | N.I. |
| 14 4               |                          |      | 1 |                   | ₽          | DI   |

This area displays the measured performance data with all the filters you have selected. More columns can be shown or hidden using a dialog box by clicking "Show columns". Clicking "Download results (\*.csv)" allows you to export the displayed selection as an Excel csv spreadsheet. This allows you to make more individual sorts for your applications.

## **1.2** How to operate the user interface

The following chapters provide you with information on how to operate the user interface.

### 1.2.1 Initial situation when starting the application

When calling the web application for the first time, the status of the application is as follows:

#### User interface

| <ul> <li>Performance</li> <li>CPU</li> <li>CP</li> <li>CP</li> <li>Load du</li> </ul> | data for the com<br>Sending<br>nothing select<br>nothing select<br>to program<br>nothing select | munication vi<br>station<br>cted<br>cted | la IE 🕨 Language | Net topology     noi     Communicat     noi     Data length     noi                            | Contact     Contact     Contract     Net     (security)     hing selected     ions service     hing selected     bing selected     bing selected | uration    | © CF<br>© CF<br>© LO<br>© NW | Receivin<br>U<br>nothing selv<br>ad due to program<br>nothing sel<br>mber of stations<br>nothing selv   | eb<br><u>ng station</u><br>ected<br>ected<br>ected |
|---------------------------------------------------------------------------------------|-------------------------------------------------------------------------------------------------|------------------------------------------|------------------|------------------------------------------------------------------------------------------------|----------------------------------------------------------------------------------------------------|------------|------------------------------|----------------------------------------------------------------------------------------------------|----------------------------------------------------|
| <ul> <li>CPU</li> <li>CP</li> <li>CP</li> <li>Load du</li> </ul>                      | Sending<br>nothing select<br>nothing select<br>e to program<br>nothing select                   | station<br>oted<br>oted                  |                  | CH     Net topology     noi     Communicat     Ozora length       not                          | Noice of config<br>Net<br>(security)<br>hing selected<br>ions service<br>hing selected<br>Bytes]<br>hing selected                                |            | CF<br>CF<br>Lo<br>Nu         | Receivin<br>U nothing sele<br>ad due to program<br>nothing sele<br>mber of stations<br>nothing sele     | ng station<br>ected<br>ected<br>ected              |
| 3 CPU<br>9 CP<br>9 Load du                                                            | Sending<br>nothing select<br>nothing select<br>e to program<br>nothing select                   | station<br>oted<br>oted                  |                  | <ul> <li>Net topology<br/>noi</li> <li>Communicai</li> <li>Data length [<br/>noi</li> </ul>    | Net<br>(security)<br>hing selected<br>ions service<br>hing selected<br>Bytes]<br>hing selected                                                   |            | CF<br>CF<br>Lo<br>Nu         | Receivir<br>U<br>nothing sele<br>due to program<br>nothing sele<br>mber of stations<br>nothing sele     | ng station<br>ected<br>ected<br>ected              |
| <ul> <li>CPU</li> <li>CP</li> <li>Load du</li> </ul>                                  | nothing select<br>nothing select<br>e to program<br>nothing select                              | oted                                     |                  | <ul> <li>Net topology<br/>not</li> <li>Communication</li> <li>Data length [<br/>not</li> </ul> | (security)<br>hing selected<br>ions service<br>hing selected<br>Bytes]<br>hing selected                                                          |            | O CF<br>O CF<br>O Lo<br>O Nu | U nothing sele<br>nothing sele<br>ad due to program<br>nothing sele<br>mber of stations<br>nothing sele | ected<br>ected<br>ected                            |
|                                                                                       |                                                                                                 |                                          |                  |                                                                                                |                                                                                                    |            |                              |                                                                                                    |                                                    |
|                                                                                       |                                                                                                 |                                          |                  | ⊕ Perf                                                                                         | ormance Requi                                                                                                    | rements    |                              |                                                                                                    |                                                    |
|                                                                                       |                                                                                                 |                                          |                  |                                                                                                |                                                                                                    | - 5)       |                              |                                                                                                    |                                                    |
| Results: 2696 of                                                                      | 2696 🗋 Do                                                                                       | wnload res                               | sults (*.csv)    |                                                                                                |                                                                                                    |            |                              |                                                                                                    | Show column                                        |
| S-CPU                                                                                 | S-Prg-Load                                                                                      | S-CP                                     | Protocol         | DataLength                                                                                     | R-CPU                                                                                                    | R-Prg-Load | R-CP                         | Num Stations                                                                                            | TransTime_avg[ms]                                  |
| CPU 1511-1                                                                            | 0 ms                                                                                            |                                          | OUC (TCP)        | 1024                                                                                           | CPU 1511-1                                                                                                    | 0 ms       |                              | 1                                                                                                    | 0,1                                                |
| CPU 1516-3                                                                            | 0 ms                                                                                            |                                          | OUC (TCP)        | 1024                                                                                           | CPU 1511-1                                                                                                    | 0 ms       |                              | 1                                                                                                    | 0,1                                                |
| CPU 1516-3                                                                            | 0 ms                                                                                            |                                          | OUC (ISOonTCP)   | 1024                                                                                           | CPU 1511-1                                                                                                    | 0 ms       |                              | 1                                                                                                    | 0,1                                                |
| CPU 1511-1                                                                            | 0 ms                                                                                            |                                          | OUC (ISOonTCP)   | 1024                                                                                           | CPU 1511-1                                                                                                    | 0 ms       |                              | 1                                                                                                    | 0,6                                                |
| CPU 1215C                                                                             | 0 ms                                                                                            |                                          | PNIO             | 200                                                                                            | CPU 315-2PN/DP                                                                                                    | 0 ms       |                              | 1                                                                                                    | 1,2                                                |
| CPU 1516-3                                                                            | 0 ms                                                                                            | CP1543-1                                 | OUC (TCP)        | 1024                                                                                           | CPU 1511-1                                                                                                    | 0 ms       | CP1543-1                     | 1                                                                                                    | 1,5                                                |
| CPU 1516-3                                                                            | 0 ms                                                                                            | CP1543-1                                 | OUC (ISOonTCP)   | 1024                                                                                           | CPU 1511-1                                                                                                    | 0 ms       | CP1543-1                     | 1                                                                                                    | 1,7                                                |
| CPU 1511-1                                                                            | 0 ms                                                                                            | CP1543-1                                 | OUC (TCP)        | 1024                                                                                           | CPU 1511-1                                                                                                    | 0 ms       | CP1543-1                     | 1                                                                                                    | 1,8                                                |
| CPU 1511-1                                                                            | 0 ms                                                                                            |                                          | PNIO             | 200                                                                                            | CPU 315-2PN/DP                                                                                                    | 0 ms       |                              | 8                                                                                                    | 1,9                                                |
| CPU 1511-1                                                                            | 0 ms                                                                                            |                                          | PNIO             | 8                                                                                              | CPU 315-2PN/DP                                                                                                    | 0 ms       |                              | 8                                                                                                    | 2                                                  |
| CPU 1516-3                                                                            | 0 ms                                                                                            |                                          | PNIO             | 200                                                                                            | CPU 315-2PN/DP                                                                                                    | 0 ms       |                              | 8                                                                                                    | 2                                                  |
| CPU 1516-3                                                                            | 0 ms                                                                                            |                                          | PNIO             | 8                                                                                              | CPU 315-2PN/DP                                                                                                    | 0 ms       |                              | 8                                                                                                    | 2                                                  |
| CPU 1511-1                                                                            | 0 ms                                                                                            |                                          | OUC (ISOonTCP)   | 1024                                                                                           | CPU 315-2PN/DP                                                                                                    | 0 ms       |                              | 1                                                                                                    | 2,1                                                |
| CPU 1516-3                                                                            | 0 ms                                                                                            |                                          | PNIO             | 8                                                                                              | CPU 1511-1                                                                                                    | 0 ms       |                              | 8                                                                                                    | 2,3                                                |
| CPU 1511-1                                                                            | 0 ms                                                                                            | CP1543-1                                 | OUC (ISOonTCP)   | 1024                                                                                           | CPU 1511-1                                                                                                    | 0 ms       | CP1543-1                     | 1                                                                                                    | 2,3                                                |
| CPU 1516-3                                                                            | 0 ms                                                                                            |                                          | PNIO             | 200                                                                                            | CPU 1511-1                                                                                                    | 0 ms       |                              | 8                                                                                                    | 2,6                                                |
| CPU 1516-3                                                                            | 0 ms                                                                                            |                                          | OUC (TCP)        | 1024                                                                                           | CPU 315-2PN/DP                                                                                                    | 0 ms       |                              | 1                                                                                                    | 2,7                                                |
| CPU 1516-3                                                                            | 0 ms                                                                                            |                                          | OUC (ISOonTCP)   | 1024                                                                                           | CPU 315-2PN/DP                                                                                                    | 0 ms       |                              | 1                                                                                                    | 2,7                                                |
| CPU 1511-1                                                                            | 0 ms                                                                                            |                                          | OUC (TCP)        | 1024                                                                                           | CPU 315-2PN/DP                                                                                                    | 0 ms       |                              | 1                                                                                                    | 2,8                                                |
| CPU 1511-1                                                                            | 0 ms                                                                                            |                                          | PNIO             | 8                                                                                              | CPU 1212C                                                                                                    | 0 ms       |                              | 8                                                                                                    | 3,3                                                |
| 4 4                                                                                   |                                                                                                 |                                          |                  | <b>4</b> 1 -                                                                                   |                                                                                                    | 405        |                              |                                                                                                    |                                                    |

The "Choice of configuration" area and the performance data table are always visible. The "Performance Requirements" and "Chosen topology" areas are hidden.

## Description of the menu items

The following section explains the items of the application menu bar.

#### Figure 1-6

| Menu item                                                                                                    | Description                                                                                                    |
|----------------------------------------------------------------------------------------------------|----------------------------------------------------------------------------------------------------|
| <ul> <li>Performance data for the communication via IE</li> <li>Iegend</li> <li>Please select parameter</li> <li>Parameter automatically set</li> <li>Parameter can be reset</li> <li>Filter activated</li> <li>about</li> <li>Version: V5.0</li> <li>DB: Jun 2013</li> <li>PerformanceData 3.5 Build 1 Rev. 27920</li> </ul> | <ul> <li>Clicking the Performance data for communication via IE menu item opens a dialog where</li> <li>clicking the new menu item restores the user interface to its initial state.</li> <li>the legend area provides you with an explanation of the most important icons.</li> <li>the about area displays the version number of the measurement and the database.</li> </ul> |
| related           > Version: V1.0 DB: Aug 2005           > Version: V2.0 DB: Aug 2006           > Version: V3.0 DB: Jul 2008           > Version: V4.0 DB: Apr 2009                                                                                                    | the <b>related</b> area allows you to directly<br>switch to other versions of this<br>measurement type.                                                                                                    |
| Language                                                                                                    | The user interface is implemented in German and English.                                                                                                    |
| Contact                                                                                                    | Links to the Online Support                                                                                                    |
| help                                                                                                    | Allows you to call these help pages                                                                                                    |

### 1.2.2 Entering the desired configuration

In the "Choice of configuration" area, you can specify the desired hardware configuration.

Table 1-2

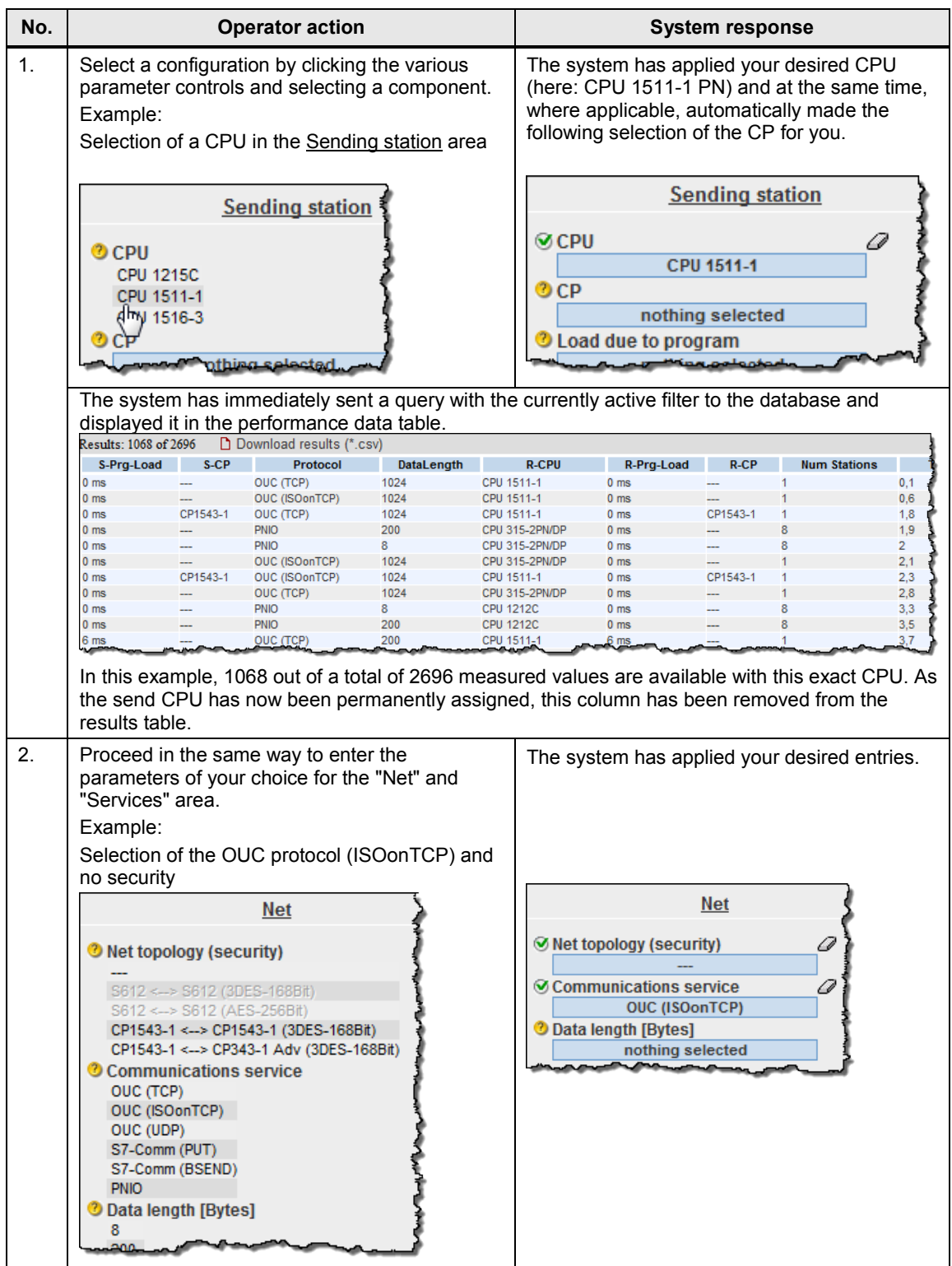

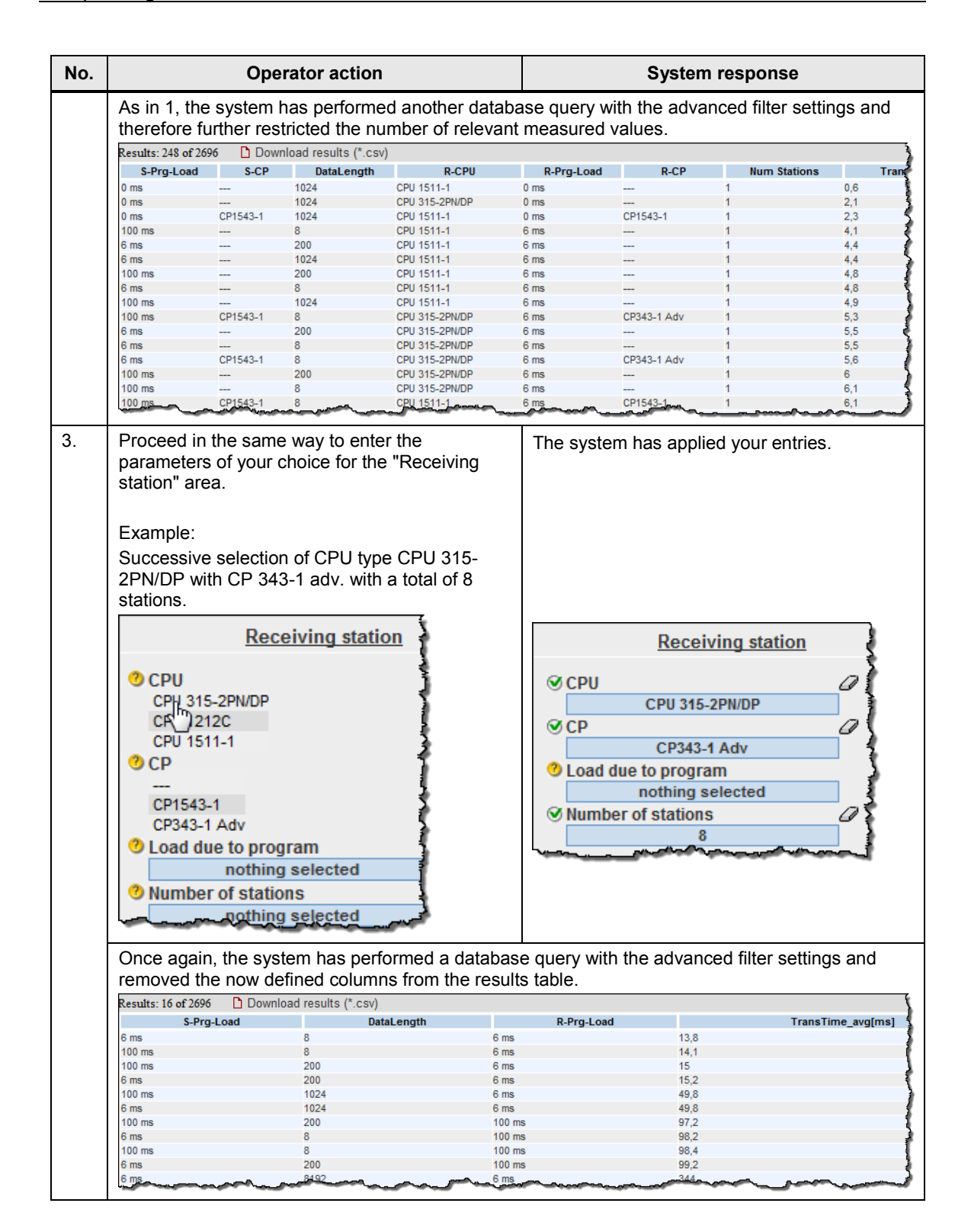

## 1.2.3 Entering the performance requirements

In addition to specifying the hardware components, you can restrict the range of tolerable transmission delay times in the "Performance Requirements" filter area.

| _  |   |   |   | -  |
|----|---|---|---|----|
| Та | h | P | 1 | -3 |

| No. | Оре                                                                                                    | erator action                                                                                                    |                                                   |             | System response           |              |
|-----|----------------------------------------------------------------------------------------------------|----------------------------------------------------------------------------------------------------|---------------------------------------------------|-------------|---------------------------|--------------|
| 1.  | Enter the minimum,<br>values required in y<br>of the different mea<br>Chapter 2.2; a toolt<br>provides a brief exp<br><u>Example:</u><br>The maximum toler<br>delay time of your a                                                                                                    | average or maximun<br>our plant. For a descr<br>sured values, please<br>ip directly on the cont<br>planation.<br>able average transmi<br>application is to be 100 | n<br>ription<br>refer to<br>rol<br>ssion<br>0 ms. | The syster  | n has applied your desire | d entry.     |
|     | □       Performance Requirements         Iransfer times       Iransfer times         TransTime_min[ms]       IransTime_min[ms]         nothing set       IransTime_avg[ms]         ✓       100       ok         TransTime_max[ms]           nothing set           Confirm your entry by alighting the OIC buttor |                                                                                                    |                                                   |             |                           | ements       |
|     | The system has sent a query with the now active filters to the database and displayed it in the                                                                                                    |                                                                                                    |                                                   |             |                           | in the       |
|     | Results: 10 of 2696 Downloa                                                                                                    | d results (*.csv)                                                                                                    |                                                   |             |                           | Show columns |
|     | S-Prg-Load                                                                                                    | DataLength                                                                                                    | R                                                 | Prg-Load    | TransTime_avg[ms]         |              |
|     | 6 ms                                                                                                    | 8                                                                                                    | 6 ms                                              |             | 13,8                      |              |
|     | 100 ms                                                                                                    | 8                                                                                                    | 6 ms                                              |             | 14,1                      |              |
|     | 6 ms                                                                                                    | 200                                                                                                    | 6 ms                                              |             | 15.2                      |              |
|     | 100 ms                                                                                                    | 1024                                                                                                    | 6 ms                                              |             | 49.8                      |              |
|     | 6 ms                                                                                                    | 1024                                                                                                    | 6 ms                                              |             | 49.8                      |              |
|     | 100 ms                                                                                                    | 200                                                                                                    | 100 ms                                            |             | 97,2                      |              |
|     | 6 ms                                                                                                    | 8                                                                                                    | 100 ms                                            |             | 98,2                      |              |
|     | 100 ms                                                                                                    | 8                                                                                                    | 100 ms                                            |             | 98,4                      |              |
|     | 6 ms                                                                                                    | 200                                                                                                    | 100 ms                                            |             | 99,2                      |              |
|     | 4                                                                                                    |                                                                                                    | 1                                                 |             | 4                         |              |
|     | With the selected same all default crite                                                                                                    | ample filter settings, t<br>eria.                                                                                                    | he syster                                         | n has found | 10 data records remainin  | g that       |

### 1.2.4 View of the selected configuration

Expanding the "Chosen topology" area allows you to view the hardware configuration diagram for this topology.

Figure 1-7 Chosen topology Chosen topology

Components that have not been selected are indicated by a question mark icon

in the graphic and "nothing selected" or "---" in the text.

### 1.2.5 Performance data table

The performance data table shows the database contents of the respective measurement restricted by the previous filters. This area is permanently visible. By default, the table displays only a selection of the columns available in the database for this measurement. A dialog box allows you to select or deselect individual columns.

### Control elements of the table

| Figure 1-8 |  |
|------------|--|
| _          |  |

| - 1           |            |            |                 | 4          |                |            |             |              | 2                   |
|---------------|------------|------------|-----------------|------------|----------------|------------|-------------|--------------|---------------------|
| Results: 1327 | of 2696 🗋  | Download r | esults (*.csv)  |            |                |            |             |              | Show columns        |
| S-CPU         | S-Prg-Load | S-CP       | Protocol        | DataLength | R-CPU          | R-Prg-Load | R-CP        | Num Stations | TransTime_avg[ms]   |
| CPU 1516-3    | 100 ms     | CP1543-1   | S7-Comm (BSEND) | 8192       | CPU 315-2PN/DP | 100 ms     | CP343-1 Adv | 16           | 9165,5              |
| CPU 1516-3    | 6 ms       | CP1543-1   | S7-Comm (BSEND) | 8192       | CPU 315-2PN/DP | 100 ms     | CP343-1 Adv | 16           | 5 1,8               |
| CPU 1516-3    | 100 ms     | CP1543-1   | S7-Comm (BSEND) | 8192       | CPU 315-2PN/DP | 100 ms     | CP343-1 Adv | 16           | <mark>.</mark> 42,4 |
| CPU 1516-3    | 6 ms       | CP1543-1   | S7-Comm (BSEND) | 8192       | CPU 315-2PN/DP | 100 ms     | CP343-1 Adv | 16           | 7000,7              |
| CPU 1516-3    | 100 ms     | CP1543-1   | S7-Comm (BSEND) | 8192       | CPU 315-2PN/DP | 100 ms     | CP343-1 Adv | 8            | 6116,2              |
| CPU 1516-3    | 6 ms       | CP1543-1   | S7-Comm (BSEND) | 8192       | CPU 315-2PN/DP | 100 ms     | CP343-1 Adv | 8            | 5906,2              |
| CPU 1516-3    | 100 ms     | CP1543-1   | S7-Comm (BSEND) | 8192       | CPU 315-2PN/DP | 100 ms     | CP343-1 Adv | 1            | 4640                |
| CPU 1516-3    | 100 ms     | CP1543-1   | S7-Comm (BSEND) | 8192       | CPU 315-2PN/DP | 100 ms     | CP343-1 Adv | 1            | 4634,6              |
| CPU 1516-3    | 6 ms       | CP1543-1   | S7-Comm (BSEND) | 8192       | CPU 315-2PN/DP | 100 ms     | CP343-1 Adv | 1            | 4545,7              |
| CPU 1516-3    | 6 ms       | CP1543-1   | S7-Comm (BSEND) | 8192       | CPU 315-2PN/DP | 100 ms     | CP343-1 Adv | 1            | 4513,6              |
| CPU 1516-3    | 6 ms       | CP1543-1   | OUC (TCP)       | 8192       | CPU 315-2PN/DP | 100 ms     | CP343-1 Adv | 16           | 3651,5              |
| CPU 1516-3    | 100 ms     | CP1543-1   | OUC (TCP)       | 8192       | CPU 315-2PN/DP | 100 ms     | CP343-1 Adv | 16           | 3648,9              |
| CPU 1516-3    | 6 ms       | CP1543-1   | S7-Comm (BSEND) | 8192       | CPU 315-2PN/DP | 6 ms       | CP343-1 Adv | 16           | 2672,6              |
| CPU 1516-3    | 100 ms     | CP1543-1   | S7-Comm (BSEND) | 8192       | CPU 315-2PN/DP | 6 ms       | CP343-1 Adv | 16           | 2652,5              |
| CPU 1516-3    | 100 ms     | CP1543-1   | S7-Comm (BSEND) | 8192       | CPU 315-2PN/DP | 6 ms       | CP343-1 Adv | 16           | 2517,9              |
| CPU 1516-3    | 6 ms       | CP1543-1   | S7-Comm (BSEND) | 8192       | CPU 315-2PN/DP | 6 ms       | CP343-1 Adv | 16           | 2310,3              |
| CPU 1516-3    | 6 ms       | CP1543-1   | S7-Comm (BSEND) | 1024       | CPU 315-2PN/DP | 100 ms     | CP343-1 Adv | 16           | 2281,4              |
| CPU 1516-3    | 6 ms       | CP1543-1   | S7-Comm (BSEND) | 1024       | CPU 315-2PN/DP | 100 ms     | CP343-1 Adv | 16           | 2246,9              |
| CPU 1516-3    | 6 ms       | CP1543-1   | OUC (ISOonTCP)  | 8192       | CPU 315-2PN/DP | 100 ms     | CP343-1 Adv | 16           | 1822                |
| CPU 1516-3    | 100 ms     | CP1543-1   | S7-Comm (BSEND) | 1024       | CPU 315-2PN/DP | 100 ms     | CP343-1 Adv | 16           | 1750,6              |
|               |            |            |                 |            |                |            |             |              |                     |
| 14 4          |            |            |                 | 1          | 2 3 4 5        | 6.         |             |              | ▶ ▶                 |

Siemens AG 2014 All rights reserved

## Explanation of the control elements

| No. | Explanation                                                                                                    |  |  |  |  |  |
|-----|----------------------------------------------------------------------------------------------------|--|--|--|--|--|
| 1   | The following table describes the control elements of figure 1-8                                                                                                    |  |  |  |  |  |
|     | the number of results                                                                                                    |  |  |  |  |  |
|     | the maximum number of data records of this measurement.                                                                                                    |  |  |  |  |  |
| 2   | Clicking the "> Show columns" control element opens a dialog box where you can                                                                                                    |  |  |  |  |  |
|     | select or deselect individual columns.                                                                                                    |  |  |  |  |  |
|     | Name of column Description X                                                                                                    |  |  |  |  |  |
|     | S-CPU Sender CPU                                                                                                    |  |  |  |  |  |
|     | S-CPUFW Firmware version CPU                                                                                                    |  |  |  |  |  |
|     | ✓ S-Prg-Load Load from program in OB1 (sender)                                                                                                    |  |  |  |  |  |
|     | S-CP Sender CP                                                                                                    |  |  |  |  |  |
|     | S-CPFW Firmware version CP                                                                                                    |  |  |  |  |  |
|     | Protocol     Communications service                                                                                                    |  |  |  |  |  |
|     | ✓ DataLength Data length [Bytes]                                                                                                    |  |  |  |  |  |
|     | Security Security                                                                                                    |  |  |  |  |  |
|     | ✓ R-CPU Receiver CPU                                                                                                    |  |  |  |  |  |
|     | R-CPUFW     Firmware version CPU                                                                                                    |  |  |  |  |  |
|     | R-Prg-Load     Load from program in OB1 (receiver)     Deceiver CP                                                                                                    |  |  |  |  |  |
|     |                                                                                                    |  |  |  |  |  |
| 3   | Provided that there are multiple results pages, the control bar elements of the table                                                                                                    |  |  |  |  |  |
| -   | control allow you to select the individual results pages and go to the next, previous,                                                                                                    |  |  |  |  |  |
|     | last or first page.                                                                                                    |  |  |  |  |  |
| 4   | When you click "Download results (*.csv)", the web server uploads all contents of                                                                                                    |  |  |  |  |  |
|     | the results table to the client browser as a csv file. Depending on the installed software, the data is immediately displayed in an Excel spreadsheet                                                                                           |  |  |  |  |  |
|     |                                                                                                    |  |  |  |  |  |
|     | Ki i i v ™ mil v<br>Datei Start Finfügen Seitenlavout Formeln Daten Übergrüfen Ansicht Entwicklertools Add-Ins Acroid                                                                                                    |  |  |  |  |  |
|     | Ausschneiden                                                                                                    |  |  |  |  |  |
|     | Einfügen                                                                                                    |  |  |  |  |  |
|     | Zwischenablage 🖬 Schriftart 🗔 Ausrichtung 🛱 Zahl                                                                                                    |  |  |  |  |  |
|     | A1 - ( fx SCPUName                                                                                                    |  |  |  |  |  |
|     | A B C D E F G H I<br><u>SCPUName</u> SCPUFW SLoadValue SCPName SCPFW Protocol DataLength SecurityNamiRCPUName RCP                                                                                                    |  |  |  |  |  |
|     | 2 CPU 1516-3 V1.6 100 ms OUC (TCP) 200 CPU 1212C V4.0                                                                                                    |  |  |  |  |  |
|     | 4 CPU 1516-3 V1.6 100 ms OUC (TCP) 8192 CPU 1212C V4.0                                                                                                    |  |  |  |  |  |
|     | 6         CPU 1516-3         V1.6         100 ms          OUC (TCP)         200          CPU 1212C         V4.0                                                                                                    |  |  |  |  |  |
|     | 7         CPU 1516-3         V1.6         100 ms          OUC (TCP)         1024          CPU 1212C         V4.01           8         CPU 1516-3         V1.6         100 ms          OUC (TCP)         8192          CPU 1212C         V4.01   |  |  |  |  |  |
|     | 9 CPU 1516-3 V1.6 100 ms OUC (TCP) 8 CPU 1212C V4.0                                                                                                    |  |  |  |  |  |
|     | 10         CPO 1516-3         V1.6         100 ms           OUC (TCP)         200 m.         CPO 1212C         V4.0           11         CPU 1516-3         V1.6         100 ms          OUC (TCP)         1024          CPU 1212C         V4.0 |  |  |  |  |  |
|     | 12 CPU 1516-3 V1.6 100 ms OUC (TCP) 8192 CPU 1212C V4.0                                                                                                    |  |  |  |  |  |
|     |                                                                                                    |  |  |  |  |  |
| 5   | Clicking the column header of the measured values (in this example -                                                                                                    |  |  |  |  |  |
|     | I rans lime_avg) triggers a sorting of the table according to this criterion. Clicking a                                                                                                    |  |  |  |  |  |
|     | T Rea min [ms]                                                                                                    |  |  |  |  |  |
|     | T Rea min [ms]                                                                                                    |  |  |  |  |  |
|     | The min [ms]                                                                                                    |  |  |  |  |  |
|     | Values sorted in descending order                                                                                                    |  |  |  |  |  |
|     | Note:                                                                                                    |  |  |  |  |  |
|     | You can only sort one column at a time!                                                                                                    |  |  |  |  |  |
| 1   | You can only soft one column at a time!                                                                                                    |  |  |  |  |  |

## Meaning of the columns

Tooltips provide more detailed explanations of all column headers. Table 1-4

| Column name                 | Explanation                                    |  |  |  |
|-----------------------------|------------------------------------------------|--|--|--|
| S-CPU                       | Sender CPU type                                |  |  |  |
| S-CPUFW                     | CPU firmware version (sender)                  |  |  |  |
| S-Prg-Load                  | Load due to program in OB1 (sender CPU)        |  |  |  |
| S-CP                        | Sender CP                                      |  |  |  |
| S-CPFW                      | CP firmware version (sender)                   |  |  |  |
| Protocol                    | Communications service                         |  |  |  |
| DataLength                  | Net data length of message [bytes]             |  |  |  |
| Security                    | Security through VPN                           |  |  |  |
| R-CPU <sup>(2)</sup>        | Receiver CPU type                              |  |  |  |
| R-CPUFW                     | CPU firmware version (receiver)                |  |  |  |
| R-Prg-Load <sup>(2)</sup>   | Load due to program in OB1 (receiver CPU)      |  |  |  |
| R-CP <sup>(2)</sup>         | Receiver CP                                    |  |  |  |
| R-CPFW                      | CP firmware version (receiver)                 |  |  |  |
| Num Stations <sup>(2)</sup> | Number of receiver stations                    |  |  |  |
| TransTime_min[ms]           | Minimum transmission time [ms]                 |  |  |  |
| TransTime_Q25[ms]           | 25% quartile of transmission time [ms]         |  |  |  |
| TransTime_avg[ms]           | Median of transmission time [ms]               |  |  |  |
| TransTime_Q75[ms]           | 75% quartile of transmission time [ms]         |  |  |  |
| TransTime_max[ms]           | Maximum transmission time [ms]                 |  |  |  |
| Outlier[%]                  | Number of outliers of all measured values in % |  |  |  |
| S-Cycle time min[ms]        | Minimum OB1 sender cycle time [ms]             |  |  |  |
| S-Cycle time avg[ms]        | Average OB1 sender cycle time [ms]             |  |  |  |
| S-Cycle time max[ms]        | Maximum OB1 sender cycle time [ms]             |  |  |  |
| R-Cycle time min[ms]        | Minimum OB1 receiver cycle time [ms]           |  |  |  |
| R-Cycle time avg[ms]        | Average OB1 receiver cycle time [ms]           |  |  |  |
| R-Cycle time<br>max[ms]     | Maximum OB1 receiver cycle time [ms]           |  |  |  |
| PNIO_SendClock[ms]          | PN IO send clock [ms]                          |  |  |  |

# 2 Scope of the Measurement

# 2.1 Objective

Automation projects often require intensive data exchange between SIMATIC S7 controllers. The possible communication paths vary considerably. Numerous S7 controllers and S7 communication modules are available.

To be able to make the right choice in the concept phase of an automation project, it is important to know the communication performance of a planned configuration.

#### Important questions

- Which S7 components are best suited for the planned automation project?
- Which data transfer times can be expected for typical configurations?
- Which statistical fluctuations can occur?
- How does the data communication affect the cycle time (OB1) of the sending and receiving S7 controller?

#### Scope of these measurements

In order to answer these questions, we have performed extensive measurements under conditions relevant to practical operation:

- With typical S7 components
- With typical parameters and configurations
- With a load program relevant to practical operation in the S7 controller

To conveniently access the measurement results, you can compose your desired configuration using the interactive user interface.

# 2.2 **Performance data provided**

The following performance data or measured variables are available to you: Table 2-1

| Measured variable    | Definition                                                                                                    |
|----------------------|----------------------------------------------------------------------------------------------------|
| Transfer time        | At a defined time, the sending station transfers data once<br>to all configured receiving stations.<br>The time between event 1 and event 2 is measured |
|                      | <ul> <li>Event 1:<br/>Simultaneous trigger of all send jobs in OB1 of the<br/>sending S7 controller.</li> </ul>                                         |
|                      | <ul> <li>Event 2:<br/>All the data is completely in the user area of all<br/>receiving S7 controllers.</li> </ul>                                       |
| Cycle time in sender | This is the interval between two process image updates in the sender CPUs.                                                                              |

| Definition                                                                                                    |
|----------------------------------------------------------------------------------------------------|
|                                                                                                    |
| the interval between two process image updates in eiver CPUs.                                                                                                    |
| update time is the time that, in the case of data<br>nication via PROFINET IO, passes between two IO<br>of the IO controller. This time is <b>calculated</b> by<br>and not measured. |
|                                                                                                    |

**Note** For a detailed description of the method of measurement, please refer to Chapter 3 Operating the User Interface.

# 2.3 Parameters of the measurement

This measurement was performed with the following parameters:

| Component       | Parameter               | Explanation                                                                                                 |  |
|-----------------|-------------------------|----------------------------------------------------------------------------------------------------|--|
| Sending station | CPU                     | Selection of the CPU type.                                                                                  |  |
|                 | СР                      | Setting of the CP type.<br>Communication path via the<br>integrated interface of the CPU or<br>use of a CP. |  |
|                 | Load due to program     | Setting of the program load implemented in the sending station by an additional STEP 7 program.             |  |
| Net             | Net topology (security) | Setting of the paths relevant to security (via VPN tunnel(s)).                                              |  |
|                 | Communications service  | Setting of the transmission protocol.                                                                       |  |
|                 | Data length             | Setting of the net data volume.                                                                             |  |
| Receiving       | CPU                     | Setting of the CPU type.                                                                                    |  |
| station         | Load due to program     | Setting of the load implemented in the receiving station by an additional STEP 7 program.                   |  |
|                 | СР                      | Setting of the CP type.<br>Communication path via the<br>integrated interface of the CPU or<br>use of a CP. |  |
|                 | Number of stations      | Setting of the number of receiving stations.                                                                |  |

Note

The ranges of values of the individual parameters that can be set may vary depending on the configuration. This is indicated by the respective displays in the user interface.

# 2.4 Scope of validity and technical data

### Scope of validity

The measurement covers a typical range of components. The selection follows the most current and most frequently used products as at "June 2013".

The measured values apply provided that the network has been configured correctly. Due to system-internal error control, an incorrect or incomplete configuration causes significantly deviating times.

#### Boundary conditions of the measurement

All measured values were acquired under specific boundary conditions (configuration and parameterization).

All settings essential to the measurement can be found in the following table. STEP 7 default values are used for all settings that are not listed.

| Constant                                                                    | Range of values                                                                           | Comment                                                                                                  |
|-----------------------------------------------------------------------------|-------------------------------------------------------------------------------------------|----------------------------------------------------------------------------------------------------|
| Cycle load due to communication                                             | S7-1200/1500: 50%<br>S7-300 : 20%                                                         |                                                                                                    |
| Prioritized operator interface<br>services for S7-300<br>receiving stations | on                                                                                        | This has effects on the S7 communication variant with PUT/GET.                                           |
| VPN                                                                         | Mode                                                                                      | The SCALANCE S/CP1543-<br>1/CP343-1 GX31 are only<br>configured in bridge mode.                          |
|                                                                             | Authentication method via<br>certificate with<br>• 3DES 168-bit key<br>• AES 256-bit key) | For CPs, only the 3DES method is possible                                                                |
| Addressing                                                                  | Symbolic                                                                                  | The default setting for<br>generating the data blocks<br>for TIAP V12/13 is<br>"Optimized block access". |

#### Table 2-3

## Components used

The following table contains all components that were used in this measurement.

| Та | bl | е | 2-4 |
|----|----|---|-----|
| īυ |    | 0 | ~ - |

| Component          |                     | Туре                | Article no.        | Version        |
|--------------------|---------------------|---------------------|--------------------|----------------|
| Sending station    | S7-1200             | CPU 1215C           | 6ES7215-1AG40-0XB0 | V4.0           |
|                    | S7-1500             | CPU 1511-1PN        | 6ES7511-1AK00-0AB0 | V1.1           |
|                    |                     | CPU 1516-3PN/DP     | 6ES7516-3AN00-0AB0 | V1.6           |
|                    |                     | CP 1543-1           | 6GK7543-1AX00-0XE0 | V1.1           |
| Net                | Security components | SCALANCE S612       | 6GK5612-0BA10-2AA3 | V4.0           |
| Receiving stations | S7-1200             | CPU 1212C           | 6ES7212-1AE40-0XB0 | V4.0           |
|                    | S7-1500             | CPU 1511-1          | 6ES7511-1AK00-0AB0 | V1.1           |
|                    |                     | CP 1543-1           | 6GK7543-1AX00-0XE0 | V1.1           |
|                    | S7-300              | CPU 315-2PN/DP      | 6ES7315-2EH14-0AB0 | V3.2           |
|                    |                     | CP 343-1 Adv        | 6GK7343-1GX31-0XE0 | V3.0           |
| Engineering        |                     | STEP 7 (TIA Portal) |                    | V12 SP1<br>V13 |
|                    |                     | SCT                 |                    |                |

# **3** Performing the Measurement

The following chapters provide information on how to perform the measurements.

# 3.1 Measurement setup and method of measurement

#### Measuring sequence

The basic sequence of a measurement is as follows:

- 1. Configuring a configuration, including the download to all stations involved.
- 2. Measuring all measured variables (each measurement is repeated several times).
- 3. Evaluating the measurements and determining the statistical position parameters.

#### Method of measurement for the performance data

Transfer time

The transfer time indicates how long it takes to send a data packet from the user area (data block) of the sending station to the user area (data block) of all receiving stations. Approx. 200 - 500 single measurements are performed for a measurement.

• Cycle time

In the send CPU and in a receive CPU, the cycle time is measured via the start information of OB1 (S7-300), determined via a separate measuring program (S7-1200) or the available system functions (S7-1500). The cycle time (approx. 200 to 500 cycles) is acquired when communication is active.

#### • PN IO update time

When PN IO is selected as the transmission protocol, the data is transferred to the iDevice via the PROFINET mechanism. The values are from the configuration by STEP 7 and are not measured. Here, the configured PN IO update time is the same as the PN IO send clock.

# 3.2 Measurement setup

The figure below shows the principle of the measurement setup. It does not show components (e.g., I/O modules) and signals for the dial indicators (e.g. ready signals) used only to perform the measurement.

The measurement takes place under the following boundary conditions:

- The communication program in the sending station and in the receiving station is called cyclically in OB1 of the S7 controller.
- Exactly one connection is established to each receiving station.
- A complete data block is always sent with a call.
- Source and destination of the data are each located in a data block.

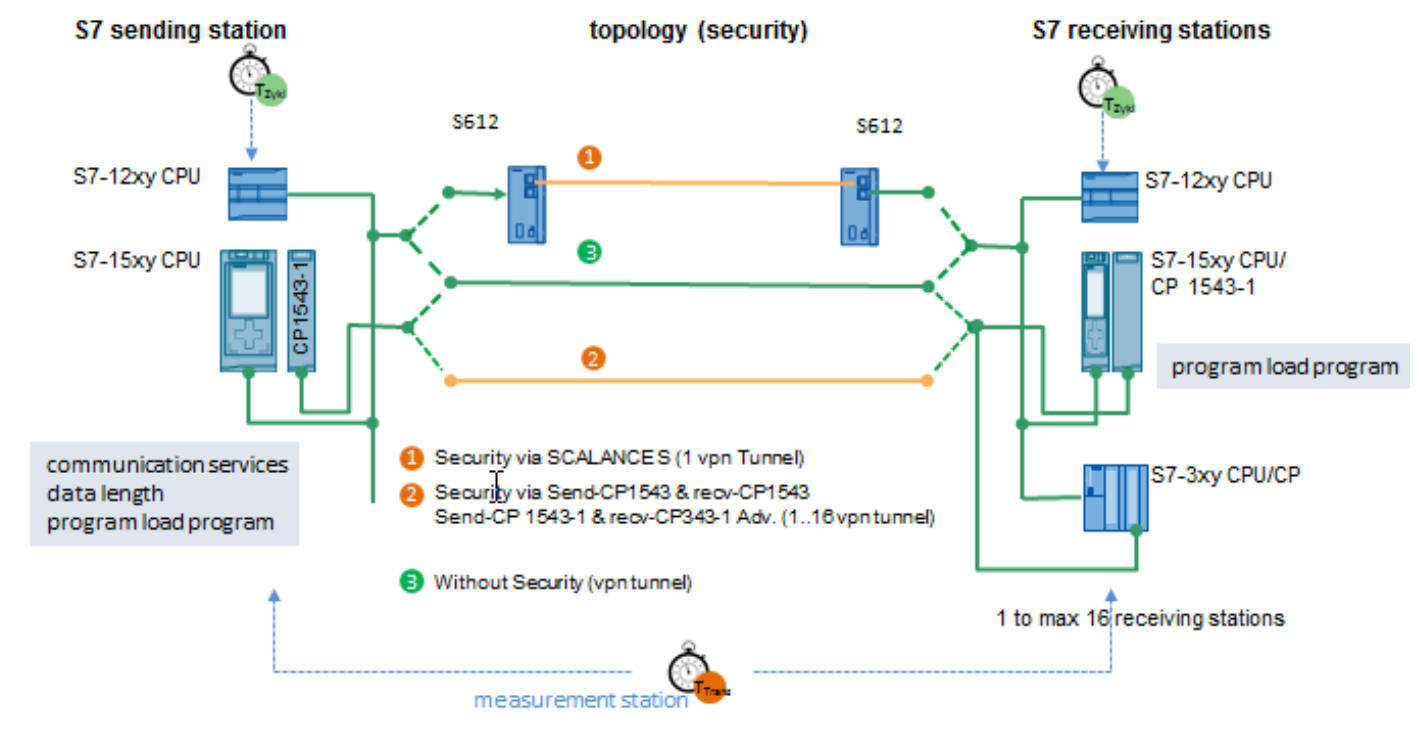

KommIE ID30 Entry ID: ID Number, ID 30, 12/2014

## 3.3 Measurement: Transfer time

The transfer time indicates how long it takes to send a data packet from the user area (data block) of the sending station to the user area (data block) of all configured receiving stations.

#### **Measurement period**

The transfer time is measured in a separate measuring station:

• Start of time measurement:

The measuring station triggers the sender for "simultaneous" sending to all receivers; i.e., for all receivers, the send trigger is in the same cycle. Once the send blocks have been executed, a retrigger signal resets the dial indicator to 0. As a result, only the net transmission delay times are measured, regardless of the OB1 cycle.

#### • Stop of time measurement:

The ready signal of all receivers is available in the measuring station.

The ready signal (I/O signal, see figure "Functional model") indicates that the complete transferred data is located in the user area (data block).

Sending and receiving data takes place cyclically in OB1 of the sending and receiving stations. There is exactly one call of the communication functions per cycle.

The measurement is repeated approx. 200-500 times for each configuration (measurement setup). The statistical position parameters are determined from this data.

The following functional model explains the method of measurement:

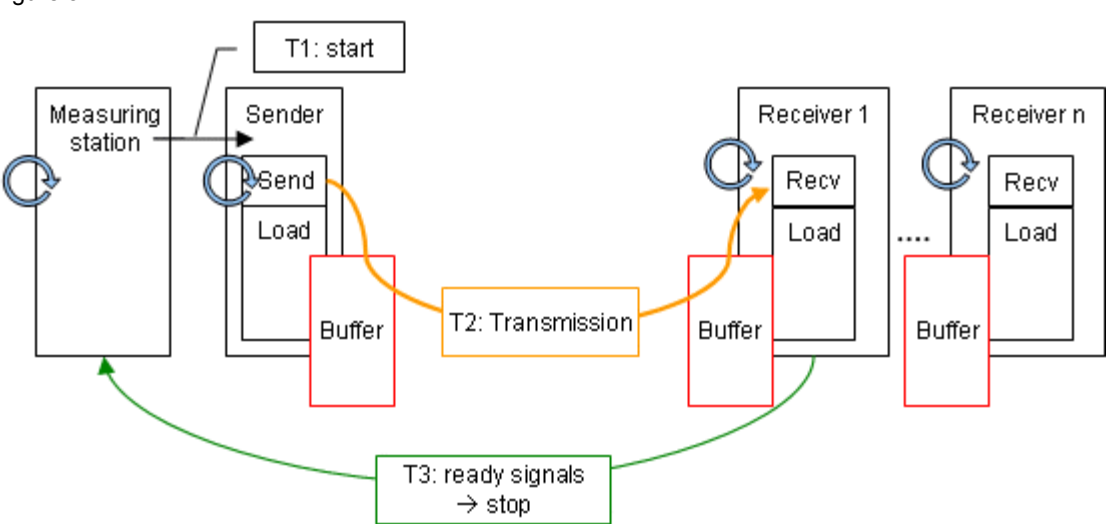

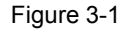

The following table describes the individual time intervals Tx:

| Table | 3-1 |
|-------|-----|
|       | •   |

| Time | Description |                                                                |  |  |  |
|------|-------------|----------------------------------------------------------------|--|--|--|
| T1   | From        | Dial indicator sets start signal via a <b>direct command</b> . |  |  |  |
|      | То          | Sender detects start signal via a process alarm.               |  |  |  |
| T2   | From        | Sender triggers all send jobs.                                 |  |  |  |
|      |             | Retriggering of dial indicator.                                |  |  |  |
|      | То          | Data located in user data block of receiving station(s).       |  |  |  |
| Т3   | From        | Receiver sets ready signal via a direct command.               |  |  |  |
|      | То          | All ready signals were detected by the dial indicator via a    |  |  |  |
|      |             | process alarm.                                                 |  |  |  |

#### Note

The transfer time corresponds to the time T2.

Using a direct command, the process alarm and retriggering in the measuring station minimizes the systematic errors (T1 + T3) caused by the signal propagation time. Otherwise, additional cycle times would be added to the signal propagation times.

#### Evaluation

From a maximum of 500 single measurements, the dial indicator calculates the statistical position parameters of the measured values. (See Chapter 3.6 Measured variables and statistics.)

## 3.4 Measurement: Cycle time

#### Principle

The cycle time in the sending and receiving stations is determined via system functions (S7-1500) and separate measuring programs (S7-1200). From the repeated measurements, the S7 controller automatically determines the statistical position parameters.

#### Measurement period

- From triggering the data transmission
- To the end of data transmission

#### Evaluation

From a maximum of 500 single measurements, the dial indicator calculates the statistical position parameters of the measured values. (See Chapter 3.6.)

# 3.5 Measurement: PN IO update time

#### **Principle**

As described in Chapter <u>2.4.</u>, cyclic data transmission via the process image is used for the measurement with the "PN IO" communication method.

The "PN IO update time" displayed in the results table is determined by STEP 7 (here: 1 ms and 0.25 ms).

When transmitting data via PN IO, the sending station operates as a PN IO controller via the internal interface. For these configurations, also the receiving stations operate via the internal PROFINET interface.

#### **Measurement period**

The transmission time is measured between the following events:

#### • Start of time measurement

The measuring station triggers the sender for setting certain values (samples) in the DB to be transferred. The sender copies the data area from the DB to the configured process output image (POI). This event also starts the dial indicator.

#### • Stop of time measurement

Any receiver that detects these samples in the "receive DB" sets a trigger for the measuring station. As soon as all receivers have signaled the reception of the data, the measuring station stops the time measurement.

#### Evaluation

From a maximum of 500 single measurements, the dial indicator calculates the statistical position parameters of the measured values. (See Chapter 3.6 Measured variables and statistics.)

# 3.6 Measured variables and statistics

#### Location parameters

To be able to make statements about the significance of the mean (median), the other statistical location parameters should also be considered. For this purpose, all measured variables are measured multiple times (up to 500 individual measurements). From all measured values, the measurement system calculates the following statistical values that can then be selected by the user in the results table (by default, however, these position parameters are hidden).

| Table 3 | 3-2 |
|---------|-----|
|---------|-----|

| Location<br>parameter | Definition                                                                                      |
|-----------------------|-------------------------------------------------------------------------------------------------|
| TransTime_min         | The smallest measured value in the series of measurements that is not an outlier.               |
| TransTime_Q25         | The first quartile ( <b>Q25</b> ) states that 25% of the measured values are below this number. |

| Location<br>parameter | Definition                                                                                                    |
|-----------------------|----------------------------------------------------------------------------------------------------|
| TransTime_avg         | The <b>median</b> ( <b>Q50</b> ) indicates the measured value that divides<br>the number of sorted measured values into two halves of<br>equal size. This position parameter is the most important one<br>in the measured value table and always shown by default in<br>the results table. |
| TransTime_Q75         | The third quartile ( <b>Q75</b> ) states that 75% of the measured values are below this number.                                                                                                    |
| TransTime_max         | The largest measured value in the series of measurements that is not an outlier.                                                                                                    |
| Outliers[%]           | Percentage of outliers in all measured values.                                                                                                    |

50% of all measured values are in the so-called interquartile range (IQR), i.e., the range between TransTime\_Q25 and TransTime\_Q75. This range provides the user with a statement on the spread and reliability of the mean (median).

### **Definition of outlier**

In this measurement, statistical **outliers** are defined as follows:

- If **some** of the measured values are above or below a range Q75 + 1.5 \* IQR or Q25 1.5 \* IQR, these values are outliers.
- However, if this range experiences related frequent measured values, these
  values are nevertheless part of all measured values and not counted as
  outliers.

In cases of doubt, the distributions were always analyzed individually.

## Interpretation

The box plot representation standardized in statistics indicates the spread of the measured values.

Table 3-3

| Box plo                | ot | Position parameters                                                                                                    | Interpretation                                                                                                    |
|------------------------|----|----------------------------------------------------------------------------------------------------|----------------------------------------------------------------------------------------------------|
| Maximum                |    | Here the maximum of the measured<br>values is slightly asymmetric to the<br>remaining rest.                                                                                                    | In this measurement, there is a slight upward deviation.                                                                                                    |
| Q75<br>Median<br>(Q50) |    | 50% of all measured values are in<br>the IQR range (Q25 to Q75). In this<br>example, this range is relatively large<br>compared to the second example.<br>The median (Q50 value) is fairly<br>symmetrical in the IRQ range. | 50% of all measured values are<br>spread relatively widely, i.e., the<br>entire IRQ range is more likely<br>for this measurement.                                               |
| Q25 L                  |    |                                                                                                    |                                                                                                    |
| Withingth              |    |                                                                                                    |                                                                                                    |
| Outlier                | 2% | 2% of all measured values are outliers.                                                                                                    | The maximum value to be expected without outliers is                                                                                                    |
| Maximum                |    |                                                                                                    | corrected downwards.                                                                                                    |
| Q75<br>Median<br>(Q50) |    | 50% of all measured values are in<br>the IQR range (Q25 to Q75).<br>Compared to the first example, this<br>measurement is much narrower.                                                                                    | The spread of 50% of all<br>measured values is relatively<br>narrow. For this configuration,<br>the results and the value of the<br>median are very meaningful and<br>probable. |
| Q25<br>Minimum         |    |                                                                                                    |                                                                                                    |

# 3.7 Explanatory notes on the STEP 7 program

The STEP 7 program directly affects the measured values. The following chapters provide you with an overview of the STEP 7 program on which the measured values are based:

## 3.7.1 Overview of the STEP 7 programs

The table below shows the function of the individual program parts. During a measurement, all program parts are loaded.

| Table | 3-4 |
|-------|-----|
|-------|-----|

| STEP 7 program part  |                        | Job in sending station                                                                                                    | Job in receiving stations                                                                                 |
|----------------------|------------------------|----------------------------------------------------------------------------------------------------|----------------------------------------------------------------------------------------------------|
| Measuring<br>program | Communication program  | Send data in cyclic OB1                                                                                                    | Receive data in cyclic OB1                                                                                |
|                      | Acquisition<br>program | <ul> <li>Control measurement and acquire all measured values</li> <li>Acquire measurement start signal</li> <li>Measure cycle time</li> </ul> | Control measurement and acquire<br>all measured values<br>• Generate ready signal<br>• Measure cycle time |
| Load program         |                        | Load S7 controller (in OB1)                                                                                                    | Load S7 controller (in OB1)                                                                               |

### Composition of the cycle time

The figure below shows the structure of the STEP 7 programs and the definition of the cycle times:

Figure 3-2

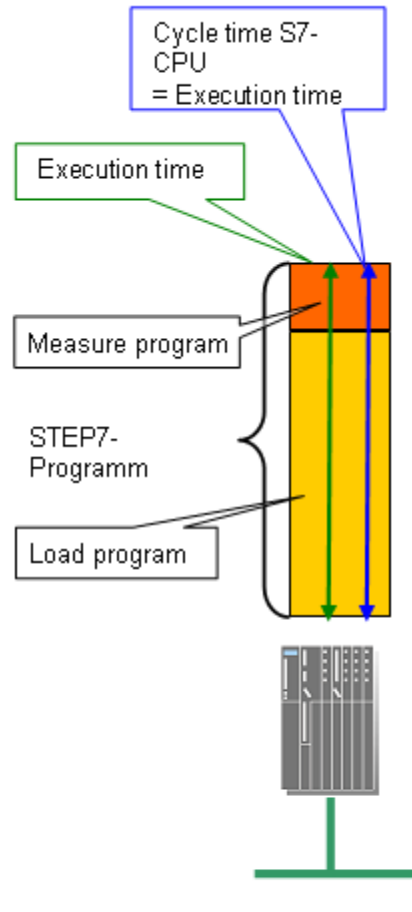

modular S7-Controllers

### 3.7.2 Communication program

The table below describes the properties of the communication program: Table 3-5

| Location          | Properties                                                                                                    |  |  |
|-------------------|----------------------------------------------------------------------------------------------------|--|--|
| Sending station   | Exactly one connection is configured to each receiving station<br>(exception: communication via PN IO process image) |  |  |
|                   | • The communication program is called in the cyclic OB1.                                                             |  |  |
|                   | • The complete configured data block is always sent with each call of the send blocks.                               |  |  |
|                   | An optimized data block (if possible) is always used as the data source.                                             |  |  |
| Receiving station | • The communication program is called in the cyclic OB1.                                                             |  |  |
|                   | The station always receives a complete data block.                                                                   |  |  |
|                   | The received data block is always stored in an optimized data block (if the hardware allows this).                   |  |  |

### 3.7.3 Load program

The load program is part of the STEP 7 program in the S7 controller. The size (length) of the load program is selected such that a "cycle time without communication" results in the S7 controller.

#### Definition of "cycle time without communication"

The "cycle time without communication" is the cycle time set in the S7 controller when the S7 controller is **not** subject to influences of the communication. For the S7 controller, this means that no data is sent and that the communication blocks are not processed.

#### Defining a "cycle time without communication"

To be able to define the "cycle time without communication", a load program is downloaded to the S7 controller. This load program allows the user to simulate the case occurring in practice that other control tasks are performed in the S7 controller simultaneously with the communication. The load program is implemented with a simple loop that does not influence the remaining program. The variation of the executed loops can therefore be used to set the "cycle time without communication".

#### Selecting the "cycle time without communication"

For this measurement, the length of the load program was always selected such that there is a no-load cycle time ("cycle time without communication") of **6ms** (low CPU load due to control tasks) or **100ms** (high CPU load due to control tasks). This implies that the length of the load program varies per S7 controller to ensure that the desired no-load cycle time is set.

# 4 Version

### Table 4-1

| Measurement version | easurement Measurement version setup |                                | Description                               |
|---------------------|--------------------------------------|--------------------------------|-------------------------------------------|
| V 5.0               | 2014                                 | January 2015                   | Repeated measurement                      |
| V 4.0               | Mid-2009                             | February 2010                  | Repeated measurement + new web appearance |
| V 3.5               | Mid-2008                             | January 2009                   | Repeated measurement                      |
| V 3.0               | Mid-2007                             | October 2007                   | Repeated measurement                      |
| V 2.0               | Late 2006                            | February 2007                  | Repeated measurement                      |
| V 1.0               | Mid-2005                             | October 2005 First measurement |                                           |